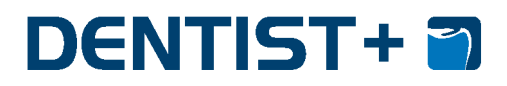

**Dentist Information System** 

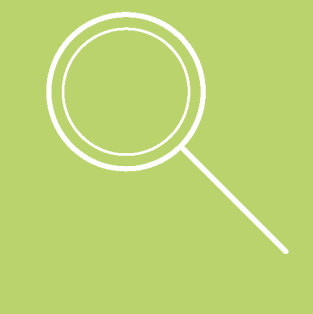

# **NEKLEPAT CZ**

## DOKUMENTACE

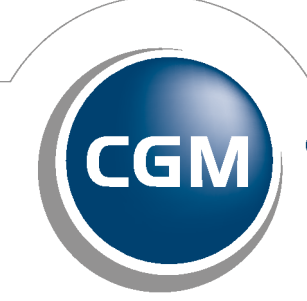

CompuGroup Medical

Synchronizing Healthcare

Systém Neklepat.cz slouží pro digitální řízení fronty pacientů v čekárně.

#### K čemu to slouží a jak to prakticky funguje?

- 1. V čekárně je nainstalováno zařízení pro čtení kartiček zdravotních pojišťoven.
- 2. Pacient po příchodu čekárny vloží do čtečky svou kartičku pojišťovny, čímž se zařadí do fronty pacientů v programu.
- 3. Máte přehled kdo a v jakém pořadí do čekárny dorazil.
- 4. Vidíte, jak dlouho pacient v čekárně již sedí.
- 5. Pokud máte verzi čtečky s displejem, vidíte i z jakého důvodu dorazil (ty si můžete volitelně definovat).
- 6. Jestliže se pacient nenachází v kartotéce, jednoduše lze založit nová karta bez přepisování údajů.
- 7. Používáte-li kalendář, automaticky dojde ke spárování objednávky a příchodu pacienta máte tedy informaci, že objednaný pacient již dorazil.

### 1 Nastavení programu NEKLEPAT

Doporučujeme, aby instalaci a nastavení provedl technik z NEKLEPAT. Pro pokročilé uživatele uvádíme postup zprovoznění.

- 1. Nejprve je nutné nainstalovat instalační balíčky samotný program NEKLEPAT a databázi Firebird. Instalační balíčky jsou k dispozici zde.
- Poznámka: Pro správné fungování musí být nainstalován i CGM Server.
- 2. Spusťte program NEKLEPAT, klikněte v levém horním rohu na menu a vyberte volbu Nastavení čtečky. Zde klikněte na ikonu lupy, která automaticky vyplní IP adresu a MAC adresu zařízení. Poté zavřete nastavení čteček.
- 3. V levém horním rohu klikněte na ikonu nastavení a z kontextové nabídky vyberte možnost Nastavení. Doporučujeme nastavit viz. obrázek:

| Nastavení 🛛 🗶                          |  |  |  |  |  |  |  |  |
|----------------------------------------|--|--|--|--|--|--|--|--|
| Úložiště dat                           |  |  |  |  |  |  |  |  |
| Ukládat data v databázi Firebird 🛛 🗸 🗱 |  |  |  |  |  |  |  |  |
| Zoom fontu ve frontě (100%)            |  |  |  |  |  |  |  |  |
| Typ programu                           |  |  |  |  |  |  |  |  |
| CGM plná integrace v                   |  |  |  |  |  |  |  |  |
| Server Port                            |  |  |  |  |  |  |  |  |
| localhost 12382                        |  |  |  |  |  |  |  |  |
| ✓ Použít CGM server                    |  |  |  |  |  |  |  |  |
| Neklepat.cz © eHOUSE SERVICES, s.r.o.  |  |  |  |  |  |  |  |  |

4. Nyní je možné provést vložení první kartičky do zařízení. Je-li zařízení připraveno a propojeno, je to signalizováno zeleným puntíkem a ikonou. Výsledek by měl vypadat následovně:

| 📃 🤌 12 43 po 18        | 5. leden 🛛 📥 苯                       |  |  |  |  |  |  |  |  |
|------------------------|--------------------------------------|--|--|--|--|--|--|--|--|
| Čekárna <              |                                      |  |  |  |  |  |  |  |  |
| ✓ 🖬 🖡 •                | FRONTA (1)                           |  |  |  |  |  |  |  |  |
| GRAUBNER PETR          |                                      |  |  |  |  |  |  |  |  |
|                        | ✓ @ m                                |  |  |  |  |  |  |  |  |
| <b>√</b>               | ZPRACOVÁNO (0)                       |  |  |  |  |  |  |  |  |
| zde je prázdno         |                                      |  |  |  |  |  |  |  |  |
| \$                     | ODSTRANĚNO (0)<br>ŠPATNĚ NAČTENO (0) |  |  |  |  |  |  |  |  |
|                        |                                      |  |  |  |  |  |  |  |  |
|                        |                                      |  |  |  |  |  |  |  |  |
|                        |                                      |  |  |  |  |  |  |  |  |
|                        |                                      |  |  |  |  |  |  |  |  |
|                        |                                      |  |  |  |  |  |  |  |  |
|                        |                                      |  |  |  |  |  |  |  |  |
| Neklepat.cz (1.0.0.20) | © eHOUSE SERVICES, s.r.o.            |  |  |  |  |  |  |  |  |

5. Nyní můžete provést nastavení v samotném programu DENTIST+, viz další kapitola.

## 2 Nastavení NEKLEPAT v DENTIST+

V programu **DENTIST+** se musí provést spárování a odeslání konfigurace (v případě čtečky s displejem je zde možné nakonfigurovat vlastní tlačítka).

Vyberte menu **Nastavení > Neklepat > Konfigurace čteček** a zde klikněte na ikonu ③. Na konci řádku MAC adresa čtečky karet klikněte na ikonu [+] a ze seznamu připojených zařízení vyberte vaši čtečku. Dále vyplňte Název čtečky a volitelně pole Poznámka.

Máte-li čtečku s displejem, je možné nadefinovat vlastní tlačítka. Tlačítku lze definovat, do které fronty patří a přiřadit typ návštěvy. Není-li fronta definována, pacient se bude zobrazovat ve všech frontách, než dojde k jeho zařazení do konkrétní fronty.

Po definici čtečky klikněte na tlačítko [OK] a [Zavřít]. Automaticky se nabídne odeslání konfigurace, hlášení potvrďte

tlačítkem **[Ano]**. Ruční odeslání konfigurace lze provést ikonou ikonou hebo přes menu **Nastavení > Neklepat > Odeslat** konfiguraci do čteček.

Je-li čtečka s displejem, zobrazí se na něm vámi definovaná tlačítka.

## 3 Ovládání

Neklepat je integrováno přímo do funkce Fronty pacientů. Tu lze vyvolat v hlavním okně programu ikonou **Pacient**i klávesovou zkratkou **>>F12**, případně ze seznamu **Pacienti > Fronta pacientů**.

Jakmile pacient vloží kartičku do zařízení čtečky, ve funkci Fronta programu **DENTIST**+ se zobrazí v nový řádek s jeho údaji v sekci "Údaje z Neklepat" (na obrázku v červeném obdélníku). Údaje se automaticky obnovují na základě nastavení fronty (obvykle 15s).

Pokud se pacienta podaří dohledat v kartotéce, je zobrazený se zeleným pozadím, v opačném případě je zobrazen s červeným vykřičníkem.

#### NEKLEPAT.CZ

| <b>6</b>                       |                                   |       |                            |                         | Fronta            | a 'Čekár           | na M      | UDr.    | Zoubek'   | ze dne: '15. 1. 2 | 018'               |             | ⇔ &                           |                 | ×      |
|--------------------------------|-----------------------------------|-------|----------------------------|-------------------------|-------------------|--------------------|-----------|---------|-----------|-------------------|--------------------|-------------|-------------------------------|-----------------|--------|
| Záznam Iabulka Jiné            |                                   |       |                            |                         |                   |                    |           |         |           |                   |                    |             |                               |                 |        |
| <u>8</u> =                     | •                                 |       | ₽ ₽                        | 70                      | )<br>××           |                    |           | -       | - 🕹       | Záznamy ze dn     | e: 15. 1.          | 2018        |                               |                 |        |
|                                | Pořadí                            | Stav  | Jméno a příjme<br>pacienta | ní                      | Číslo<br>pojištěn | ce                 | Kód<br>ZP | Sta     | Objednaný | Objednán na       | Čas<br>+/-         | Přítomný    | Příchod                       | Typ<br>návštěvy | V<br>č |
|                                | 1                                 | Náš   | Andrea Frančov             | á                       |                   |                    | 211       | 0       | ✓         | 12:00             |                    |             | 11:54                         |                 |        |
|                                | 2                                 | Náš   | Jana Čermákov              | á                       |                   |                    | 111       | 0       | ✓         | 13:00             |                    |             | 12:58                         |                 |        |
|                                | 3                                 | Náš   | Jamila Janovsk             | á                       |                   |                    | 111       |         | ✓         | 13:59             |                    |             |                               |                 |        |
|                                | 4                                 | Náš   | Petr Graubner              |                         |                   |                    | 111       |         | ✓         | 15:00             |                    | ✓           | 14:53                         |                 |        |
|                                | 5                                 | Náš   | Jan Pokusný                |                         |                   |                    | 111       | $\odot$ | ✓         | 16:00             | 5m                 | ✓           | 16:04                         |                 |        |
| <                              |                                   |       |                            |                         |                   |                    |           |         |           |                   |                    |             |                               |                 | >      |
| 4/5                            |                                   | -     |                            |                         | _                 | _                  | _         | -       |           |                   |                    |             |                               |                 |        |
|                                |                                   |       |                            |                         |                   |                    |           |         |           |                   |                    |             |                               |                 |        |
| Údaje z Neklepat 🌓 😑 🔍 💷 🐁 🖾 👯 |                                   |       |                            |                         |                   |                    |           |         |           | 1                 |                    |             |                               |                 |        |
|                                | Má kartu                          |       | Čas<br>příchodu            | Typ návštěv<br>tlačítku | /y na             | Číslo<br>pojištěce | •         |         | Jméno     | Příjmen í         | Datum<br>narozen í | Kóc<br>poji | d Platnost<br>šťovny kartičky |                 |        |
| •                              | 🥑 Evid                            | ovaný | 16:05                      |                         |                   |                    |           | P       | ETR       | GRAUBNER          |                    | 111         | 🥏 31.0                        | 8.2024          |        |
| L                              |                                   |       |                            |                         |                   |                    |           |         |           |                   |                    |             |                               |                 | J      |
| 1/1                            |                                   |       |                            |                         |                   |                    |           |         |           |                   |                    |             |                               |                 |        |
| 💌 Da                           | Data była aktualizována: 16:05:38 |       |                            |                         |                   |                    |           |         |           |                   |                    |             |                               |                 |        |

#### Základní operace nad Údaji z Neklepat

▶ - (klávesová zkratka CTRL+R) - Přenese údaje z Neklepat do fronty. Pokud má pacient objednávku, automaticky k ní připíše čas příchodu a nastaví stav na Čekající. Jestliže jsou získány údaje, které nejsou zatím uloženy, zobrazí se porovnávací formulář, kde můžete všechna data přepsat nebo aktualizovat jen vybrané.

😑 - (klávesová zkratka CTRL+Del) - Smaže údaj z Neklepat - jako kdyby pacient kartičku do čtečky nevložil.

Ize jednoduše jeho karta založit na základě získaných informací z kartičky.

📰 - Otevře kartu daného pacienta.

Sevente definováno více front, přesune pacienta do Údajů z Neklepat pro frontu jiného lékaře. Neproběhne přesunutí do fronty (tedy do horní časti obrazovky).

o Otevře snímek kartičky ze čtečky. Pokud Neklepat nedokázalo kartičku přečíst nebo jsou některé údaje nečitelné, můžete si zobrazit snímek a provést ruční kontrolu.